# Enhance Course Management with File Sharing

## How to Share Files in Microsoft Teams

This guide covers the essential file sharing features in Microsoft Teams, including customizing settings, sharing methods, and locating your shared files.

## **Customizing File Sharing Settings**

Before you start sharing files, you can customize where files open when shared in Teams:

#### 1. Access Settings

a. Click the ellipses (three dots) next to your profile image

b. Select "Settings" from the dropdown menu

 Image: Settings
 □
 ×

 Image: Settings
 4
 Image: Settings

 Image: Settings
 4
 Image: Settings

#### 2. Configure File Opening Preferences

- a. Select the "Files" tab in the settings menu
- b. Choose where you want files shared in Teams to open:
  - i. In Teams (web interface)
  - ii. In the Desktop app
  - iii. In your Browser

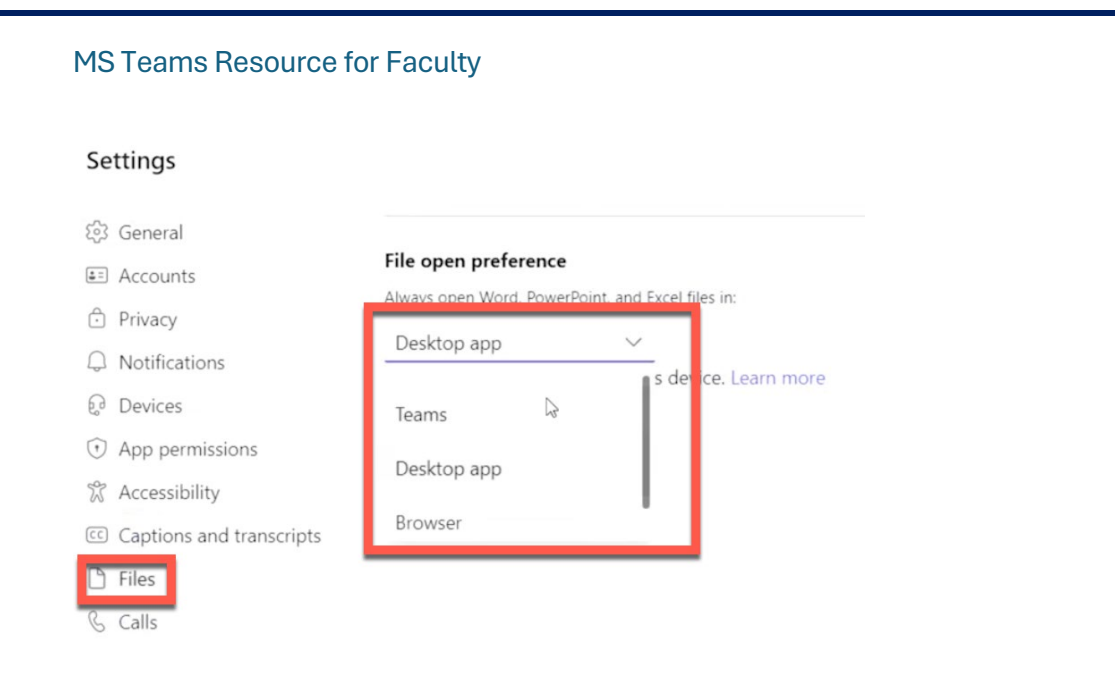

#### 3. Save Your Settings

- a. Click the X to close the settings window
- b. Your file opening preferences are automatically saved

## **Opening Shared Files**

### **Basic File Opening**

- 1. Navigate to a chat or channel where files have been shared
- 2. Click on the file you want to open
- 3. The file will open according to your configured preferences

### **Alternative Opening Methods**

If you want to open a file in a different way than your default setting:

- 1. Click the three dots on the file
- 2. Hover over "Open" in the menu
- 3. Select from the available opening options

### Additional File Actions

From the same file menu, you can also:

- Download the file to your computer
- Get a link to share the file with others

## Methods for Sharing Files

### Method 1: Share from Microsoft 365 Document

- 1. Open any Microsoft 365 document
- 2. Click the "Share" button
- 3. Select "Copy link"
- 4. Paste the copied link into a chat or channel in Teams

#### Method 2: Drag and Drop

- 1. Locate the file on your computer
- 2. Click and hold the file
- 3. Drag it over into the Teams chat or channel window
- 4. Release to upload

#### Method 3: Upload via Paperclip Icon

- 1. Click the paperclip icon below the message compose box
- 2. Choose the file from your computer
- 3. Once uploaded, the file is ready to send

### Sharing Files in Channels

### Using Chat-Like Methods

Follow the same steps as sharing in individual chats (drag-and-drop, paperclip icon, or copying links).

### Using the Files Tab

- 1. Navigate to the specific channel
- 2. Click on the "Files" tab within the channel
- 3. Choose one of these options:
  - a. Drag and drop your document directly into the folder
  - b. Click "Upload" and browse for the document you want to share

### Locating Your Shared Files

To find all the files you have shared in Teams:

#### Main Files Tab

• Click on the "Files" tab in the left pane of Teams

#### MS Teams Resource for Faculty

• This shows all your shared files across Teams

### Specific Chat or Channel Files

- Navigate to a specific chat or channel
- Click on the "Files" tab within that conversation
- This shows files shared only in that specific location

## **Quick Tips**

- Files shared in channels are accessible to all channel members
- Files shared in private chats are only visible to chat participants
- Your file opening preferences apply to all files opened in Teams
- Downloaded files are saved to your computer's default download location
- Shared links maintain the same permissions as the original file